# 为 Windows RADIUS认证配置使用Cisco Secure ACS 的VPN 3000集中器PPTP

## 目录

简介 开始<u>使用前</u> 规则 先决条件 使用的组件 网络图 配置 VPN 3000 集中器 添加和配置Cisco Secure ACS for Windows 添加 MPPE(加密) 增加记账功能 验证 故障排除 启用调试 调试 — 良好身份验证 可能的错误 相关信息

## <u>简介</u>

Cisco VPN 3000集中器支持本地Windows客户端的点对点隧道协议(PPTP)隧道方法。集中器支持 40位和128位加密,以实现安全可靠的连接。本文档介绍如何在VPN 3000集中器上配置PPTP,使 用Cisco Secure ACS for Windows进行RADIUS身份验证。

请参<u>阅配置Cisco安全PIX防火墙以使用PPTP</u>配置到PIX的PPTP连接。

请参<u>阅配置Cisco Secure ACS for Windows Router PPTP Authentication</u>以设置与路由器的PC连接 ;这为Cisco Secure Access Control System(ACS)3.2 for Windows服务器提供用户身份验证,然后 再允许用户进入网络。

## <u>开始使用前</u>

## <u>规则</u>

有关文档规则的详细信息,请参阅 Cisco 技术提示规则。

## <u>先决条件</u>

本文档假设本地PPTP身份验证在添加Cisco Secure ACS for Windows RADIUS身份验证之前正常 工作。有关本地<u>PPTP身份验证的详细信息,请参阅如何使用本地身份验证配置VPN 3000集中器</u> <u>PPTP。</u>有关要求和限制的完整列表,请参阅<u>Cisco VPN 3000集中器何时支持PPTP加密?</u>

## <u>使用的组件</u>

本文档中的信息基于以下软件和硬件版本。

- 适用于Windows 2.5及更高版本的思科安全ACS
- VPN 3000集中器版本2.5.2.C及更高版本(此配置已通过版本4.0.x验证)

本文档中的信息都是基于特定实验室环境中的设备创建的。本文档中使用的所有设备最初均采用原始(默认)配置。如果您是在真实网络上操作,请确保您在使用任何命令前已经了解其潜在影响。

### 网络图

本文档使用下图所示的网络设置。

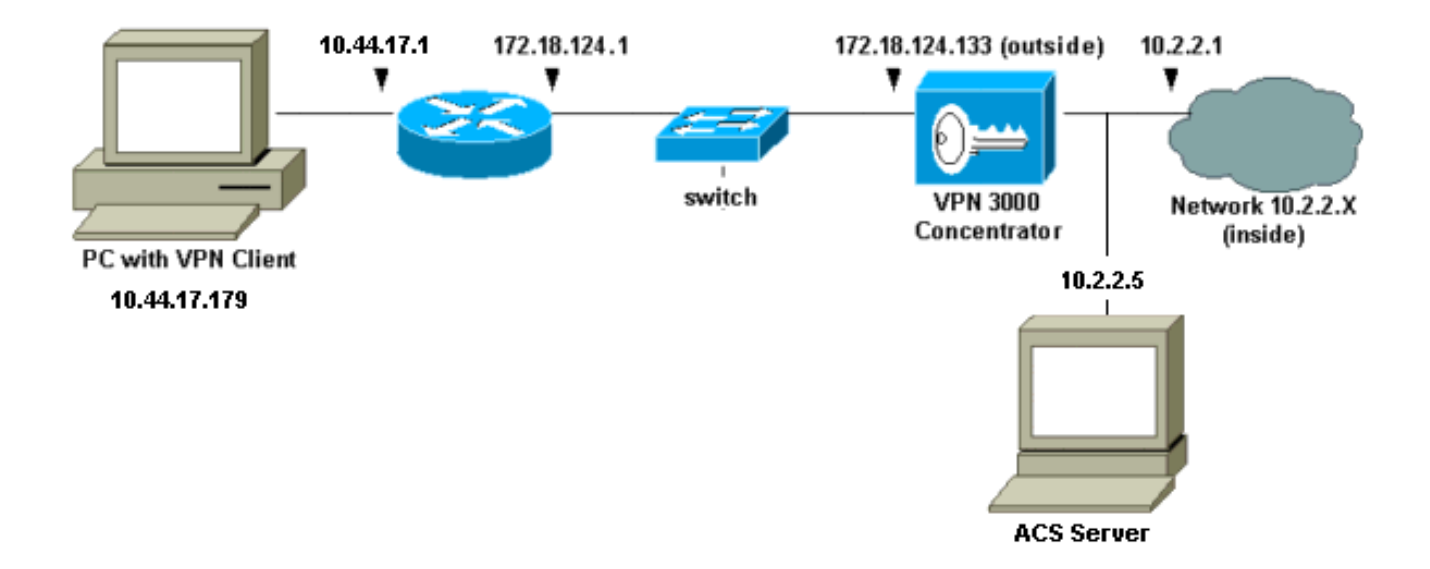

## <u>配置 VPN 3000 集中器</u>

## 添加和配置Cisco Secure ACS for Windows

按照以下步骤配置VPN集中器以使用Cisco Secure ACS for Windows。

1. 在VPN 3000集中器上,转到**Configuration > System > Servers > Authentication Servers**,并 添加Cisco Secure ACS for Windows服务器和密钥(本例中为"cisco123")。

| * |                                                                                 |                                              |  |
|---|---------------------------------------------------------------------------------|----------------------------------------------|--|
|   | Configuration   System   Servers   Authentication   Add                         |                                              |  |
|   | Configure and add a user authentication server.                                 |                                              |  |
|   | Selecting Internal Server will let you add users to the internal user database. |                                              |  |
|   | Authentication<br>Server 10.2.2.5                                               | Enter IP address or hostname.                |  |
|   | Server Port 0                                                                   | Enter 0 for default port (1645).             |  |
|   | Timeout 4                                                                       | Enter the timeout for this server (seconds). |  |
|   | Retries 2                                                                       | Enter the number of retries for this server. |  |
|   | Server Secret                                                                   | Enter the RADIUS server secret.              |  |
|   | Verify ******                                                                   | Re-enter the secret.                         |  |
|   | Add Cancel                                                                      |                                              |  |

2. 在Cisco Secure ACS for Windows中,将VPN集中器添加到ACS服务器网络配置,并确定字典

| Network Access<br>Server IP Address                                                                                                    | 10.2.2.1                                   |
|----------------------------------------------------------------------------------------------------|--------------------------------------------|
| Key                                                                                                    | cisco123                                   |
| Network Device<br>Group                                                                                                    | (Not Assigned)                             |
| Authenticate Using                                                                                                    | RADIUS (Cisco VPN 3000)                    |
| □ Single Connect<br>accounting on                                                                                                    | : TACACS+ NAS (Record stop in<br>failure). |
| <ul> <li>Log Update/Watchdog Packets from this Access<br/>Server</li> <li>Log Radius Tunneling Packets from this Access<br/>Server</li> </ul> |                                            |

3. 在Cisco Secure ACS for Windows中,转到Interface Configuration > RADIUS(Microsoft)并检 查Microsoft点对点加密(MPPE)属性,以便属性显示在组接口中。

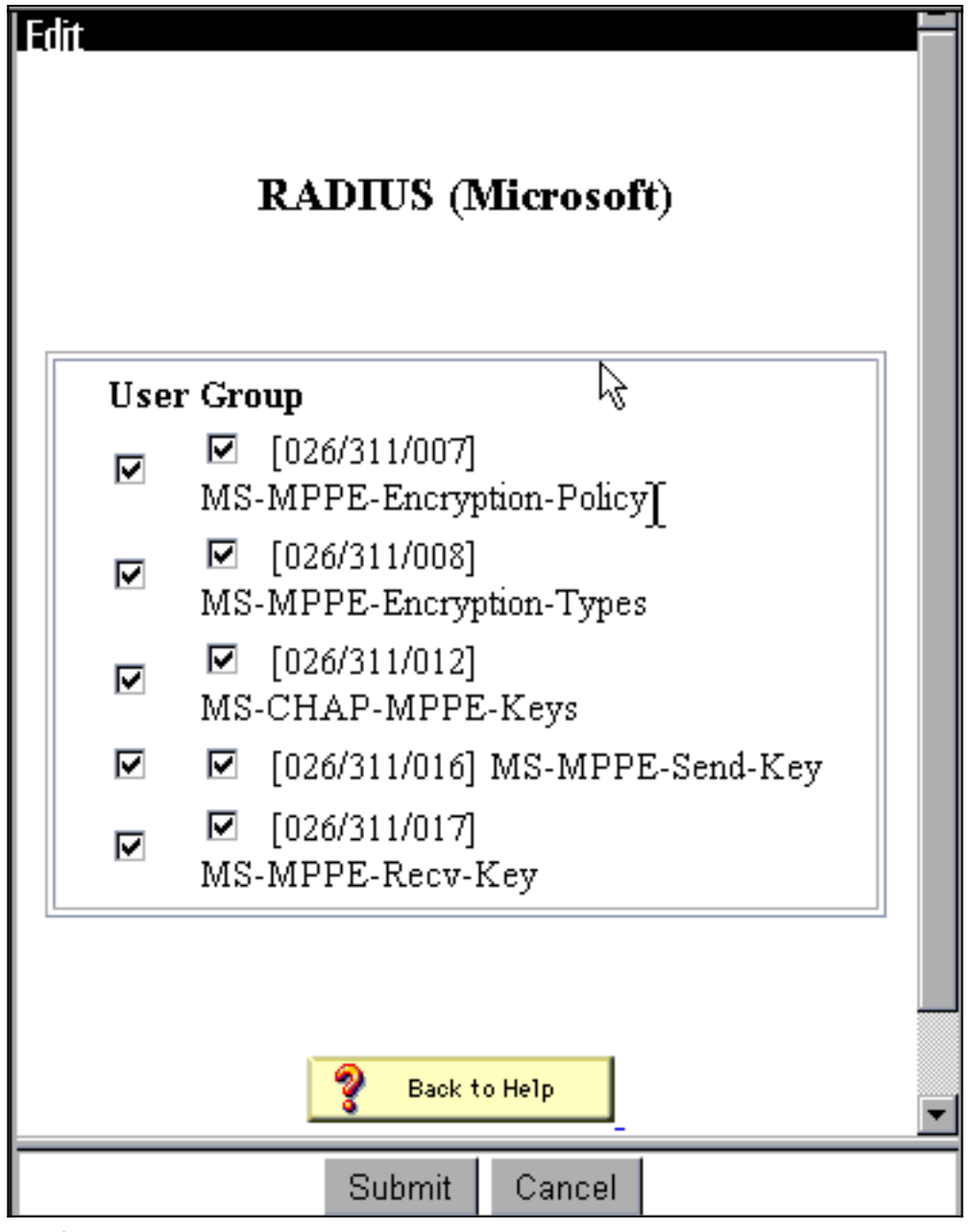

4. 在适用于Windows的思科安全ACS中,添加用户。在用户组中,添加MPPE(Microsoft RADIUS)属性,以防以后需要加密。

| Access Restrictions           | Token Cards                          | Password Aging        |  |  |  |
|-------------------------------|--------------------------------------|-----------------------|--|--|--|
| IP Address Assignment         | IETF Radius                          | Cisco VPN 3000 Radius |  |  |  |
| MS MPPE Radius                |                                      |                       |  |  |  |
| Microsoft                     | Microsoft RADIUS Attributes ?        |                       |  |  |  |
| ☑ [311\007] MS                | -MPPE-Encryption                     | 1-Policy              |  |  |  |
|                               | Encryption Allowed                   |                       |  |  |  |
| 🗹 [311\008] MS                | ☑ [311\008] MS-MPPE-Encryption-Types |                       |  |  |  |
|                               | [                                    | 40-bit                |  |  |  |
| ☑ [311\012] MS-CHAP-MPPE-Keys |                                      |                       |  |  |  |
| 🗖 [311\016] MS-MPPE-Send-Key  |                                      |                       |  |  |  |
|                               |                                      |                       |  |  |  |
| □ [311\017] MS-MPPE-Recv-Key  |                                      |                       |  |  |  |
|                               |                                      |                       |  |  |  |
|                               |                                      |                       |  |  |  |
|                               |                                      | <b>•</b>              |  |  |  |
| Submit                        | Submit + Restart                     | Cancel                |  |  |  |

5. 在VPN 3000集中器上,转到Configuration > System > Servers > Authentication Servers。从 列表中选择身份验证服务器,然后选择Test。输入用户名和密码,测试从VPN集中器到Cisco Secure ACS for Windows服务器的身份验证。在良好的身份验证中,VPN集中器应显示"身份 验证成功"消息。Cisco Secure ACS for Windows中的失败记录在"报告和活动">"失败尝试"中 。在默认安装中,这些报告存储在C:\Program Files\CiscoSecure ACS v2.5\Logs\Failed Attempts中的磁盘上。

| 4 | CauConnection   Suprem   Servers   Authentication   Test                                    |
|---|---------------------------------------------------------------------------------------------|
|   | Configuration   System   Servers   Authentication   Test                                    |
|   | Enter a username and password with which to test. Please wait for the operation to complete |
|   | or timeout.                                                                                 |
|   |                                                                                             |
|   | UserName                                                                                    |
|   | Password                                                                                    |
|   | OK Cancel                                                                                   |
|   |                                                                                             |
|   |                                                                                             |
|   |                                                                                             |
|   |                                                                                             |
|   |                                                                                             |
|   |                                                                                             |
|   |                                                                                             |
|   |                                                                                             |
|   |                                                                                             |
|   |                                                                                             |
|   | *                                                                                           |

6. 由于您现在已验证从PC到VPN集中器的身份验证工作,以及从集中器到Cisco Secure ACS for Windows服务器的身份验证,因此可以通过将Cisco Secure ACS for Windows服务器移至服务 器列表顶部来重新配置VPN集中器,以将PPTP用户发送到Cisco Secure ACS for Windows RADIUS。要在VPN集中器上执行此操作,请转到Configuration > System > Servers > Authentication Servers。 This section lets you configure parameters for servers that authenticate users.

You should have a properly configured RADIUS, NT Domain, or SDI server to access, or you can configure the internal server and add users to the internal database.

Click the **Add** button to add a server, or select a server and click **Modify**, **Delete**, **Move**, or **Test**.

| Authentication<br>Servers                | Actions   |
|------------------------------------------|-----------|
| 10.2.2.5 (Radius)<br>Internal (Internal) | Add       |
|                                          | Modify    |
|                                          | Delete    |
|                                          | Move Up   |
|                                          | Move Down |
|                                          | Test      |

7. 转至**Configuration > User Management > Base Group**,然后选**择PPTP/L2TP选**项卡。在 VPN集中器基本组中,确保启用PAP和MSCHAPv1的选项。

| Configuration   User Management   Base Group |                                                                                               |                                                                                                    |  |
|----------------------------------------------|-----------------------------------------------------------------------------------------------|----------------------------------------------------------------------------------------------------|--|
| General I                                    | PSec PPTP/L                                                                                   | 2TP                                                                                                    |  |
| PPTP/L2TP Parameters                         |                                                                                               |                                                                                                    |  |
| Attribute                                    | Value                                                                                         | Description 🗟                                                                                                    |  |
| Use Client Address                           |                                                                                               | Check to accept and use an IP address received<br>from the client.                                                                        |  |
| PPTP<br>Authentication<br>Protocols          | <ul> <li>PAP</li> <li>CHAP</li> <li>EAP -MD5 ▼</li> <li>MSCHAPv1</li> <li>MSCHAPv2</li> </ul> | Select the authentication protocols allowed by the device. Unchecking <i>all</i> options means that <i>no</i> authentication is required. |  |
| PPTP Encryption                              | □ Required<br>□ Require Stateless<br>☑ 40-bit ☑ 128-bi.                                       | Select the allowed encryption methods for PPTP<br>connections for this group.                                                             |  |
| L2TP<br>Authentication<br>Protocols          | □ PAP<br>☑ CHAP<br>☑ EAP -MD5 ☑<br>☑ MSCHAPv1<br>□ MSCHAPv2                                   | Select the authentication protocols allowed by the device. Unchecking <i>all</i> options means that <i>no</i> authentication is required. |  |
| L2TP Encryption                              | □ Required<br>□ Require Stateless<br>□ 40-bit □ 128-bit                                       | Select the allowed encryption methods for L2TP<br>connections for this group.                                                             |  |

8. 选择**General**选项卡,并确保在Tunneling Protocols部分允许PPTP。

| Idle Timeout         | 30                                                 | (minutes) Enter the idle timeout for this group.                  |
|----------------------|----------------------------------------------------|-------------------------------------------------------------------|
| Maximum Connect time | 0                                                  | (minutes) Enter the maximum connect time<br>for this group.       |
| Filter               | -None-                                             | Select the filter assigned to this group.                         |
| Primary DNS          |                                                    | Enter the IP address of the primary DNS<br>server for this group. |
| Secondary DNS        |                                                    | Enter the IP address of the secondary<br>DNS server.              |
| Primary WINS         |                                                    | Enter the IP address of the primary WINS server for this group.   |
| Secondary WINS       |                                                    | Enter the IP address of the secondary<br>WINS server.             |
| SEP Card Assignment  | I SEP 1 I SEP 2<br>I SEP 3 I SEP 4                 | Select the SEP cards this group can be on.                        |
| Tunneling Protocols  | ♥ PPTP<br>♥ L2TP &<br>♥ IPSec<br>□ L2TP over IPSec | Select the tunneling protocols this group<br>can connect with.    |
| Apply Cancel         |                                                    |                                                                   |

9. 在用于Windows RADIUS的思科安全ACS服务器中测试与用户的PPTP身份验证。如果这不起作用,请参阅"调试<u>"部</u>分。

## <u>添加 MPPE(加密)</u>

如果Cisco Secure ACS for Windows RADIUS PPTP身份验证在不加密的情况下工作,您可以将 MPPE添加到VPN 3000集中器。

- 1. 在VPN集中器上,转到Configuration > User Management > Base Group。
- 2. 在"PPTP加密"部分下,选中"必**需"、40位和128位选项**。由于并非所有PC都同时支持40位和 128位加密,因此请选中这两个选项以允许协商。
- 在"PPTP身份验证协议"部分下,选中MSCHAPv1的选项。(您已在前面的步骤中配置了用于 Windows 2.5的思科安全ACS用户属性以进行加密。
   )

| General I                           | PSec PPTP/L                                                 | 2ТР                                                                                                    |  |
|-------------------------------------|-------------------------------------------------------------|----------------------------------------------------------------------------------------------------|--|
| PPTP/L2TP Parameters                |                                                             |                                                                                                    |  |
| Attribute                           | Value                                                       | Description                                                                                                    |  |
| Use Client Address                  |                                                             | Check to accept and use an IP address received from the client.                                                                           |  |
| PPTP<br>Authentication<br>Protocols | □ PAP<br>□ CHAP<br>□ EAP -MD5 ▼<br>▼ MSCHAPv1<br>□ MSCHAPv2 | Select the authentication protocols allowed by the device. Unchecking <i>all</i> options means that <i>no</i> authentication is required. |  |
| PPTP Encryption                     | Required □ Require Stateless ☑ 40-bit ☑ 128-bit             | Select the allowed encryption methods for PPTP<br>connections for this group.                                                             |  |
| L2TP<br>Authentication<br>Protocols | □ PAP<br>☑ CHAP<br>☑ EAP -MD5 ☑<br>☑ MSCHAPv1<br>□ MSCHAPv2 | Select the authentication protocols allowed by the device. Unchecking <i>all</i> options means that <i>no</i> authentication is required. |  |
| L2TP Encryption                     | □ Required<br>□ Require Stateless<br>□ 40-bit □ 128-bit     | Select the allowed encryption methods for L2TP<br>connections for this group.                                                             |  |

**注意:**应识别PPTP客户端,以实现最佳或所需的数据加密和MSCHAPv1(如果有选项)。

### <u>增加记账功能</u>

建立身份验证后,可以向VPN集中器添加记帐。转到**Configuration > System > Servers >** Accounting Servers并添加Cisco Secure ACS for Windows服务器。

在用于Windows的思科安全ACS中,记帐记录显示如下。

Date,Time,User-Name,Group-Name,Calling-Station-Id,Acct-Status-Type,Acct-Session-Id, Acct-Session-Time,Service-Type,Framed-Protocol,Acct-Input-Octets,Acct-Output-Octets, Acct-Input-Packets,Acct-Output-Packets,Framed-IP-Address,NAS-Port,NAS-IP-Address 03/18/2000,08:16:20,CSNTUSER,Default Group,,Start,8BD00003,,Framed, PPP,,,,1.2.3.4,1163,10.2.2.1 03/18/2000,08:16:50,CSNTUSER,Default Group,,Stop,8BD00003,30,Framed, PPP,3204,24,23,1,1.2.3.4,1163,10.2.2.1

验证

当前没有可用于此配置的验证过程。

## <u>故障排除</u>

本部分提供的信息可用于对配置进行故障排除。

## <u>启用调试</u>

如果连接不起作用,您可以通过转到Configuration > System > Events > Classes > Modify将 PPTP和AUTH事件类添加到VPN集中器。您还可以添加PPTPDBG、PPTPDECODE、 AUTHDBG和AUTHDECODE事件类,但这些选项可能提供太多信息。

#### Configuration | System | Events | Classes | Modify

This screen lets you modify an event class configured for special handling.

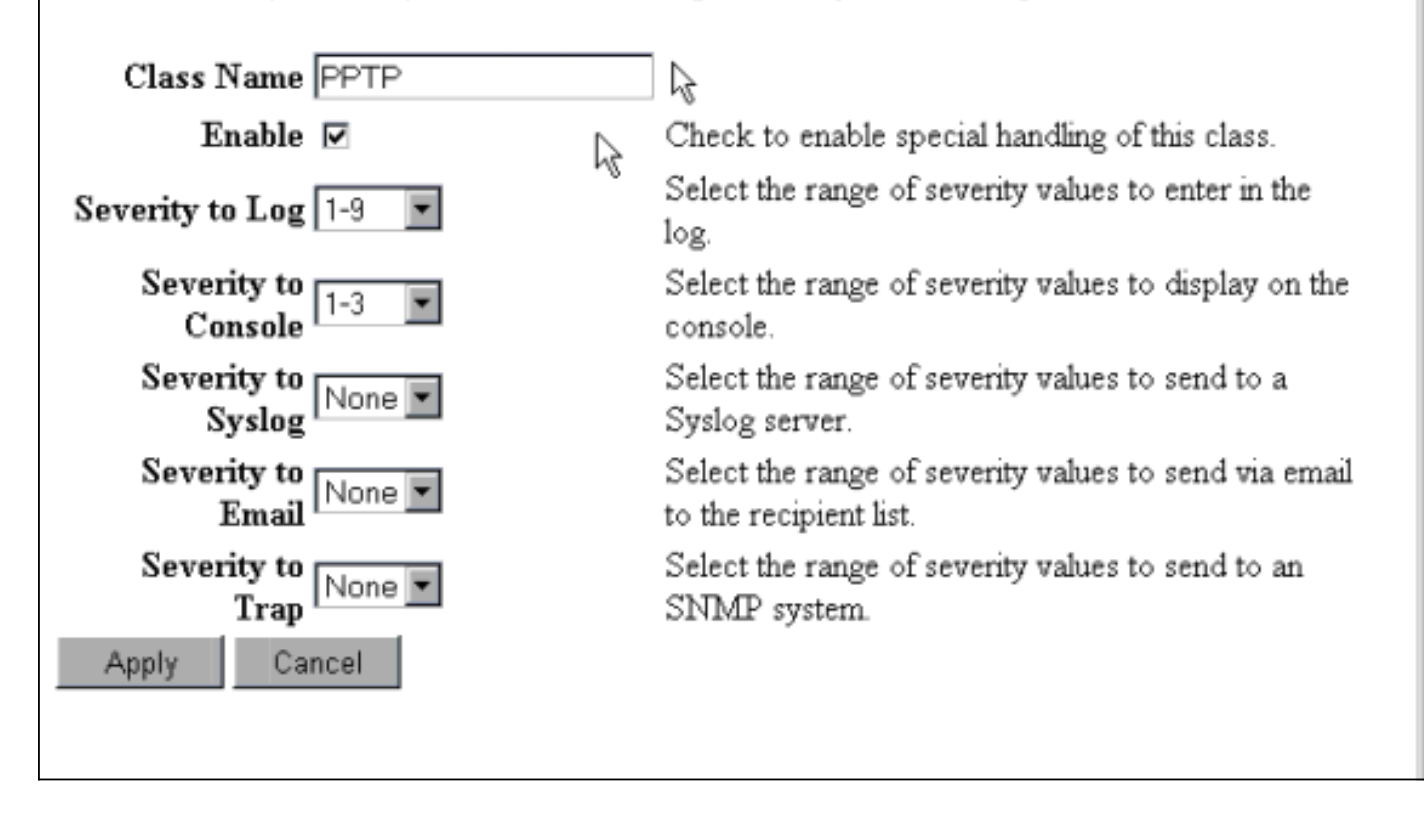

您可以通过转到Monitoring > Event Log来检索事件日志。

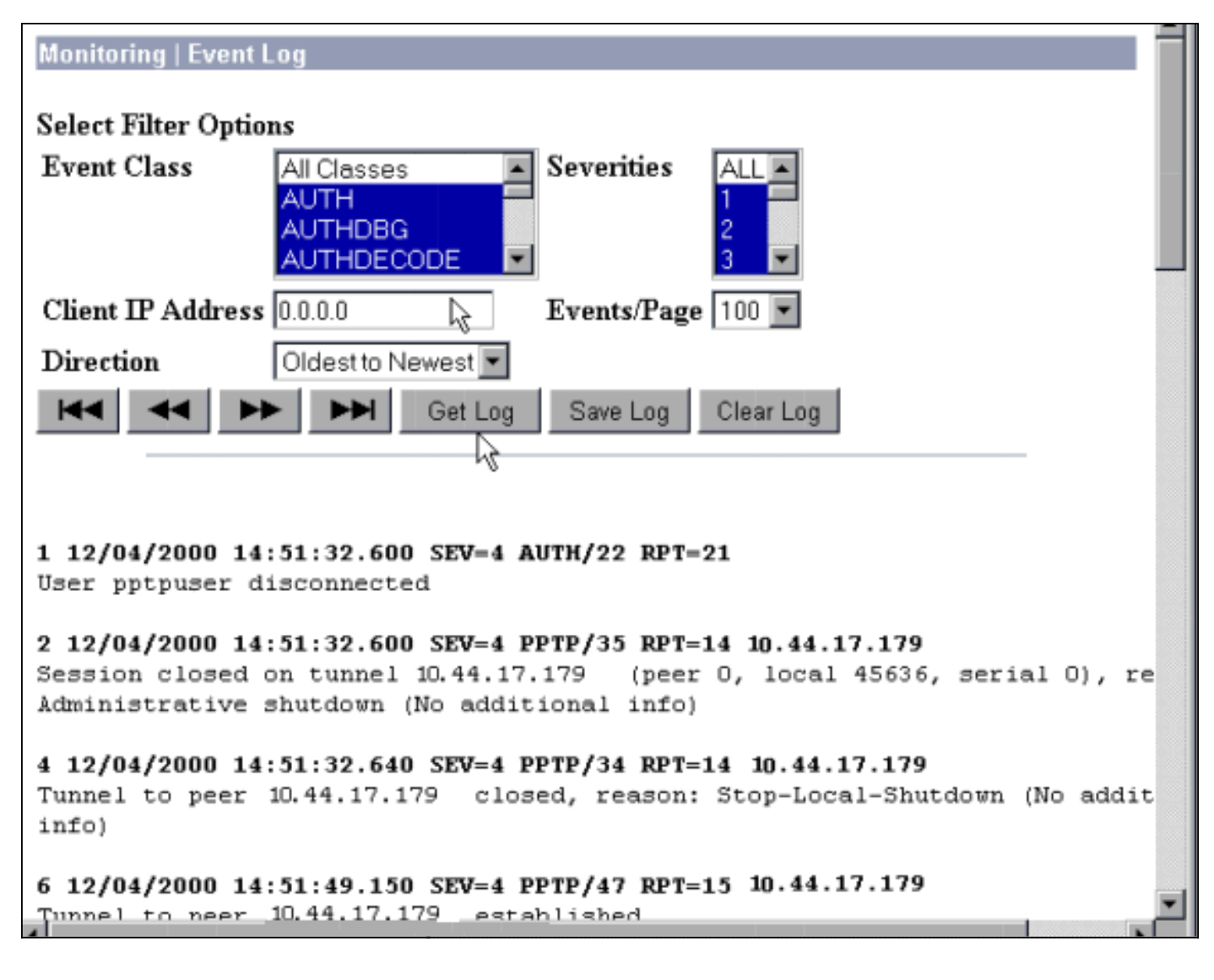

### <u> 调试 — 良好身份验证</u>

#### VPN集中器上的良好调试将类似于以下内容。

1 12/06/2000 09:26:16.390 SEV=4 PPTP/47 RPT=20 10.44.17.179 Tunnel to peer 161.44.17.179 established 2 12/06/2000 09:26:16.390 SEV=4 PPTP/42 RPT=20 10.44.17.179 Session started on tunnel 161.44.17.179 3 12/06/2000 09:26:19.400 SEV=7 AUTH/12 RPT=22 Authentication session opened: handle = 22 4 12/06/2000 09:26:19.510 SEV=6 AUTH/4 RPT=17 10.44.17.179 Authentication successful: handle = 22, server = 10.2.2.5, user = CSNTUSER 5 12/06/2000 09:26:19.510 SEV=5 PPP/8 RPT=17 10.44.17.179 User [ CSNTUSER ] Authenticated successfully with MSCHAP-V1 6 12/06/2000 09:26:19.510 SEV=7 AUTH/13 RPT=22 Authentication session closed: handle = 22 7 12/06/2000 09:26:22.560 SEV=4 AUTH/21 RPT=30 User CSNTUSER connected

## <u>可能的错误</u>

您可能会遇到如下所示的错误。

#### Cisco Secure ACS for Windows RADIUS服务器上的用户名或密码错误

#### • VPN 3000集中器调试输出

6 12/06/2000 09:33:03.910 SEV=4 PPTP/47 RPT=21 10.44.17.179 Tunnel to peer 10.44.17.179 established

7 12/06/2000 09:33:03.920 SEV=4 PPTP/42 RPT=21 10.44.17.179 Session started on tunnel 10.44.17.179

8 12/06/2000 09:33:06.930 SEV=7 AUTH/12 RPT=23
Authentication session opened: handle = 23

9 12/06/2000 09:33:07.050 SEV=3 AUTH/5 RPT=4 10.44.17.179
Authentication rejected: Reason = Unspecified
handle = 23, server = 10.2.2.5, user = baduser

11 12/06/2000 09:33:07.050 SEV=5 PPP/9 RPT=4 10.44.17.179
User [ baduser ]
disconnected.. failed authentication ( MSCHAP-V1 )

12 12/06/2000 09:33:07.050 SEV=7 AUTH/13 RPT=23 Authentication session closed: handle = 23

- Cisco Secure ACS for Windows日志输出 03/18/2000,08:02:47,Authen failed, baduser,,,CS user unknown,,,1155,10.2.2.1
- 用户看到的消息(从Windows 98) Error 691: The computer you have dialed in to has denied access because the username and/or password is invalid on the domain.

#### 集中器上选择了"需要MPPE加密",但Cisco Secure ACS for Windows服务器没有为MS-CHAP-MPPE-Keys和MS-CHAP-MPPE-Types配置

 VPN 3000集中器调试输出如果AUTHDECODE(1-13严重性)和PPTP调试(1-9严重性)打开 ,日志显示Cisco Secure ACS for Windows服务器未从服务器(部分日志)access-accept中发 送供应商特定属性26(0x1A)。

 2221
 12/08/2000
 10:01:52.360
 SEV=13
 AUTHDECODE/0
 RPT=545

 0000:
 024E002C
 80AE75F6
 6C365664
 373D33FE
 .N.,.u.l6Vd7=3.

 0010:
 6DF74333
 501277B2
 129CBC66
 85FFB40C
 m.C3P.w...f....

 0020:
 16D42FC4
 BD020806
 FFFFFFFF
 ../....

2028 12/08/2000 10:00:29.570 SEV=5 PPP/13 RPT=12 10.44.17.179 User [ CSNTUSER ] disconnected. Data encrypt required. Auth server or auth protocol will not support encrypt.

• Cisco Secure ACS for Windows日志输出显示无故障。

#### • 用户看到的消息

Error 691: The computer you have dialed in to has denied access because the username and/or password is invalid on the domain.

## 相关信息

- Cisco VPN 3000 系列集中器支持页
- Cisco VPN 3000 系列客户端支持页
- <u>IPSec 支持页面</u>
- Cisco Secure ACS for Windows 支持页
- <u>RADIUS 支持页</u>
- <u>PPTP 支持页</u>

- <u>RFC 2637:点对点隧道协议 (PPTP)</u>
- <u>请求注解 (RFC)</u>
- <u>技术支持和文档 Cisco Systems</u>